## 出願・受験・合格発表・入学手続の流れ

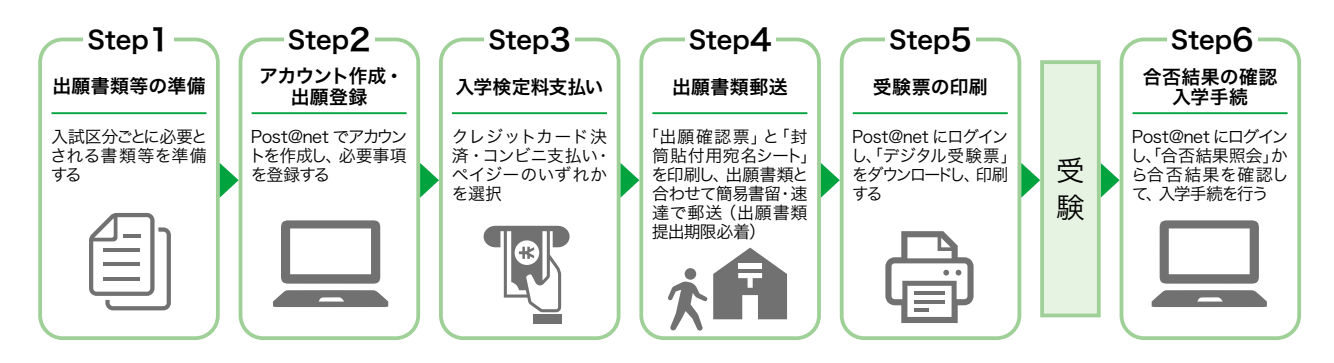

## ■出願方法

・朝日大学「受験生応援サイト」から「Post@net」にログインするか、直接「Post@net」にログインし出願手続 を行ってください。

※「Post@net」のログインにはアカウントの作成が必要になります。(下記 Step2 参照) なお、「Post@net」は、本学以外の大学入試でも用いられておりアカウントは共通となります。既にオープ ンキャンパスの申込でアカウントを作成した場合や他大学の出願等でアカウントを作成している場合は、 再度のアカウント作成は不要となります。

・定められた期間に、①インターネットでの出願登録、②入学検定料の支払い、③出願書類の郵送が必要となり、 出願書類到着後、不備がないことが確認されることで出願が完了します。

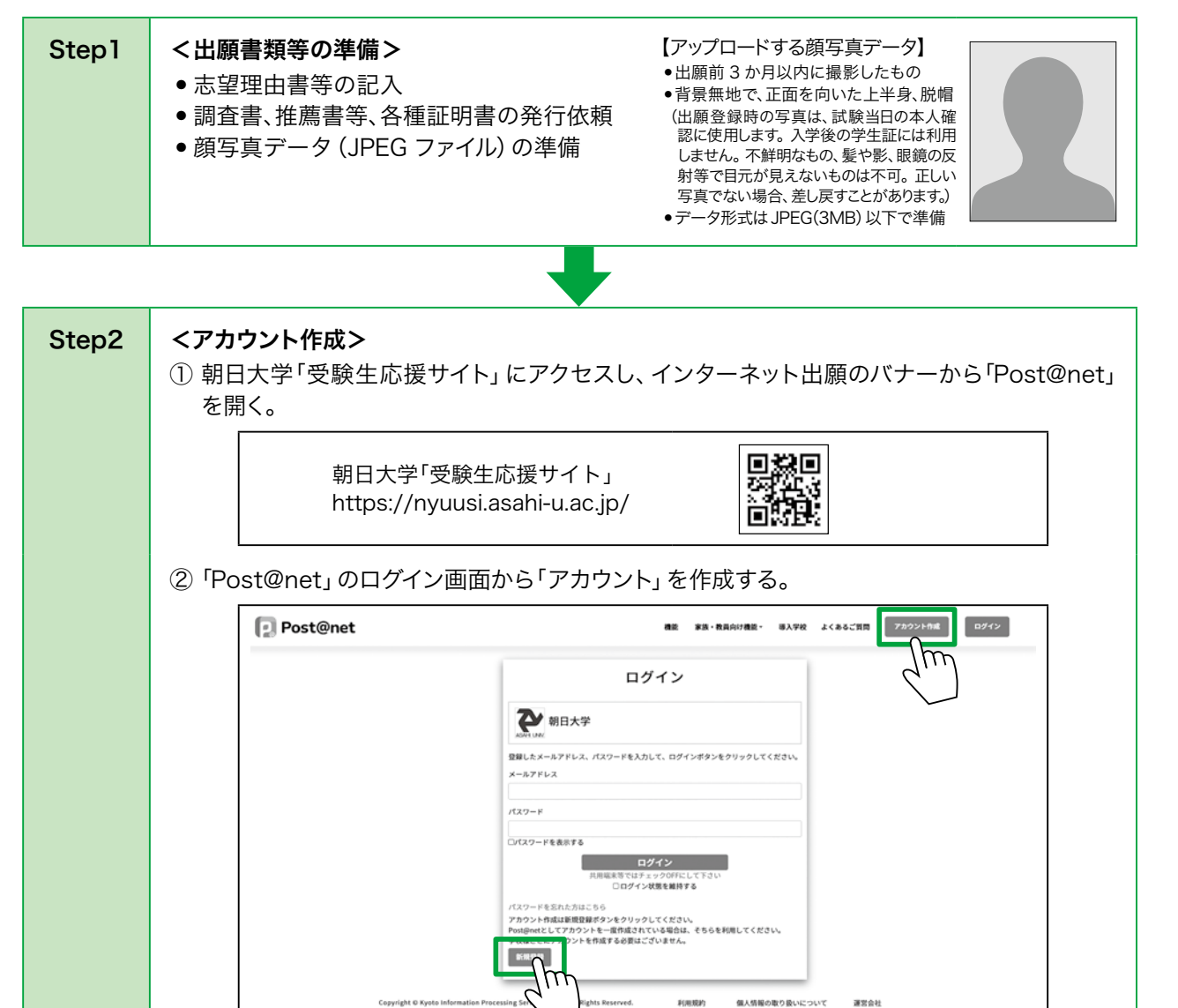

初回ログイン時は新規登録が必要です。メールアドレス・パスワード等を入力し「登録」ボタ ンをクリックすると、入力したメールアドレスに仮登録メールが届きますので、記載に従って本 登録を完了させてください。

## <出願登録>

「Post@net」にログイン後、「学校一覧」から「朝日大学」を選択する。 「出願登録」ボタンを押し、出願登録を行う。

| アカウント情報を先に設定して頂きますと、三級の際に点願者情報の人力                                                                               | 学校一覧 4                                                                                                    |
|----------------------------------------------------------------------------------------------------|----------------------------------------------------------------------------------------------------|
| 学校一覧                                                                                                    | And A MURANO THE A A                                                                                                    |
| 朝日大学                                                                                                    | \$ ^                                                                                                    |
|                                                                                                    | カポに入り登録<br>あ用いな確認 気味またほサイト 入試MESSRガイド 素明後行のカガいなわせ                                                                                                    |
|                                                                                                    | <u></u>                                                                                                    |
| ~                                                                                                    | <i>~</i>                                                                                                    |
| 入試区分、学部学科、試験                                                                                                    | 会場を選択する。<br>                                                                                                    |
| 2朝日大学                                                                                                    |                                                                                                    |
| 2 2090 2 1000 2 1000 2 1000 2 1000 2 1000 2 1000 2 1000 2 1000 2 1000 2 1000 2 1000 2 1000 2 1000 2 1000 2 1000 | 10 CSBC                                                                                                    |
| 出離する入地区分を撮死してくだとい。<br>は時日が同一の入地は、確認応解することができません。                                                                |                                                                                                    |
| 出版する入滅区分を選択してください                                                                                               |                                                                                                    |
| RISERAK                                                                                                    | 入試区分を選択                                                                                                    |
|                                                                                                    |                                                                                                    |
| (代理·和前本)」(1)))<br>With the section (1) (1)                                                                      |                                                                                                    |
| ALCONTRACTANT (197)<br>社会人・学士等切別運送入試                                                                            |                                                                                                    |
|                                                                                                    |                                                                                                    |
| R6 XA                                                                                                    |                                                                                                    |
|                                                                                                    | 2朝日大学                                                                                                    |
|                                                                                                    | 2 100 0 2 100 2 100 2 100 0 100 0 0 100 0 100 0 100 0 100 0 100 0 100 0 100 0 100 0 100 0 100 0 100 0 100 0 100 0 100 0 100 0 100 0 100 0 100 0 100 0 100 0 100 0 100 0 0 0 100 0 0 0 0 0 0 0 0 0 0 0 0 0 0 0 0 0 0 0 |
|                                                                                                    | 一般視惑入法1期<br>地秘密内は1年650年間です。入び55月間はな場合でも、同じも期間間では1年650年間が利用です。                                                                                                    |
|                                                                                                    | 試験日、玄望学林、試験会場を選択してください。                                                                                                    |
| 学部学科を                                                                                                    |                                                                                                    |
|                                                                                                    |                                                                                                    |
|                                                                                                    | 1254-03<br>1252/03/12741<br>1252/03/12741<br>1252/03/12741<br>1252/03/12741                                                                                                    |
|                                                                                                    | янализионогия на колонистики конструктивного со со со со со со со со со со со со со                                                                                                    |
| 2○朝日大学                                                                                                    | CLEAR THE TOWNED CONTROL BETTY                                                                                                    |
| D HERE D AND D AND D AND D AND D AND D AND D                                                                    |                                                                                                    |
| 一般推薦入試工職                                                                                                    |                                                                                                    |
| 出版論をは1単和のみの取です。人が日が異なる場合でも、同じ出版的なでは1単和のみ出版がの取                                                                   | RCF.                                                                                                    |
| <b>試験日、</b> 志望学科、試験会場を選択してください                                                                                  | ·                                                                                                    |
|                                                                                                    |                                                                                                    |
| 238789741 37835743<br>15968 <b>4</b> 79                                                                         | 試験場を選択                                                                                                    |
| 連択してください<br>本学                                                                                                  |                                                                                                    |
| 違則してください                                                                                                    |                                                                                                    |

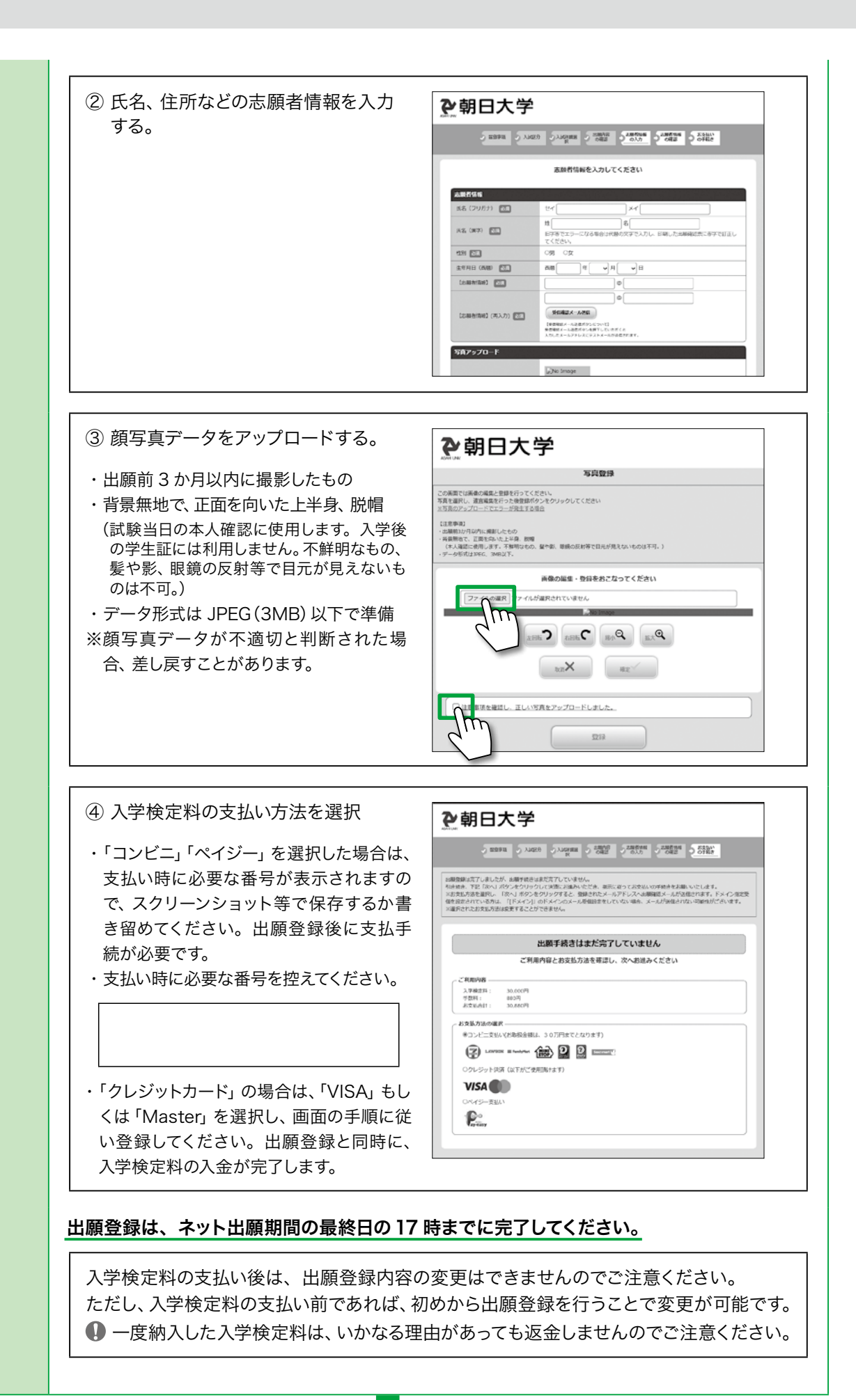

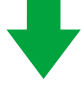

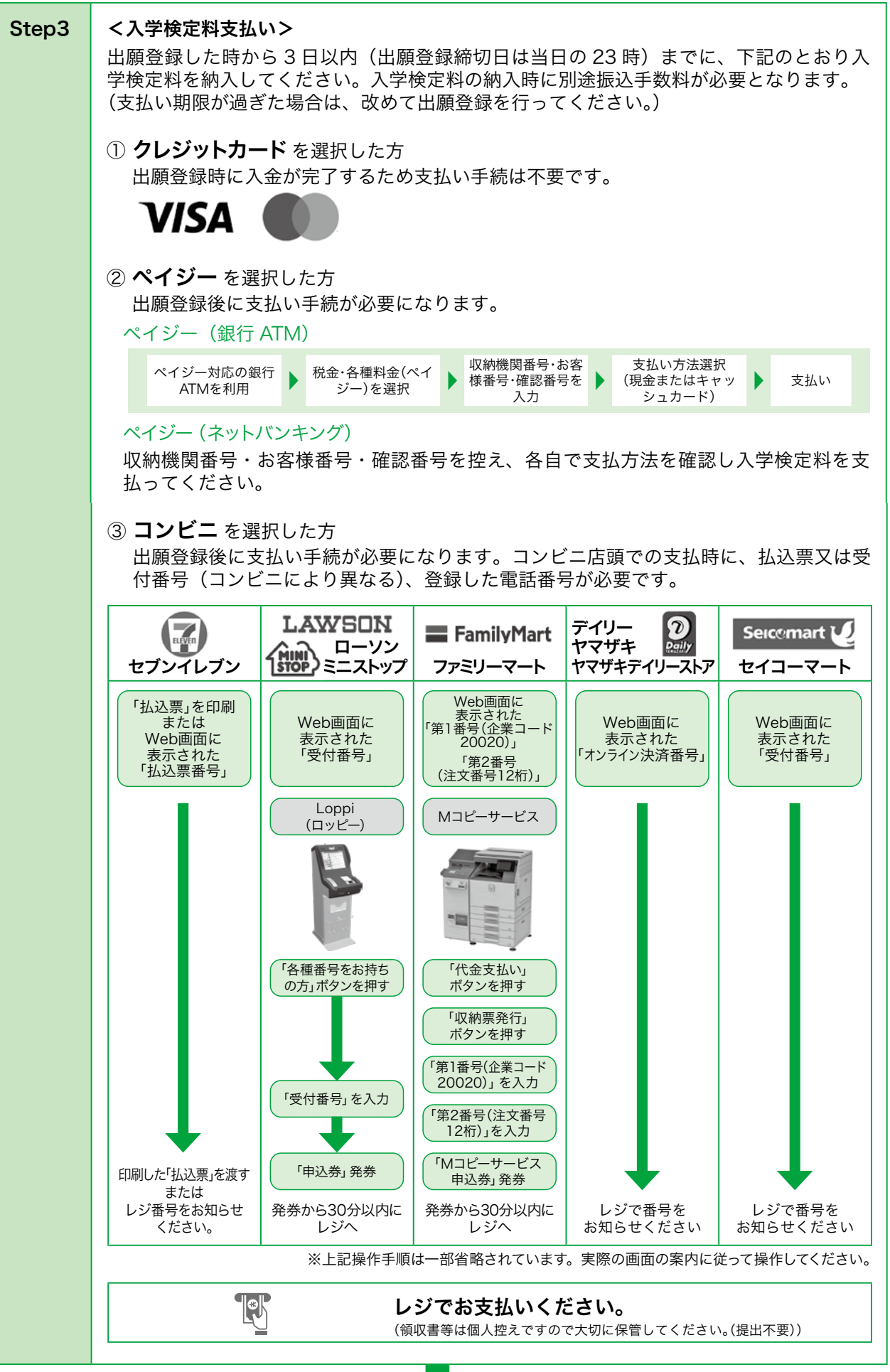

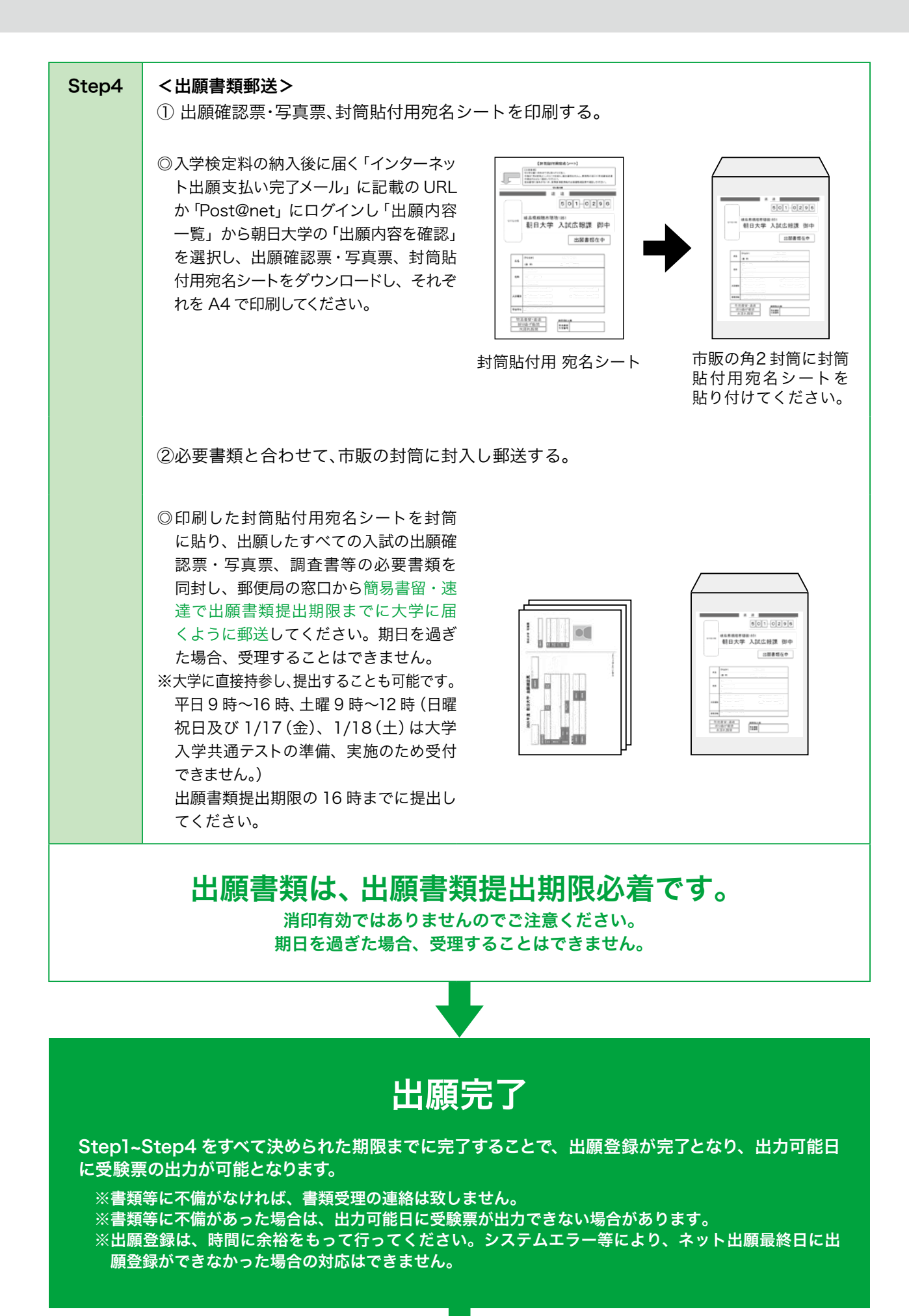

| Step5 | <受験票の印刷><br>Step1~Step4 が完了後、下記の日程を目安に受験票の出力が可能となります。<br>手順に従って受験票を印刷してください。<br>①「Post@net」にログインし、「出願内容一覧」より朝日大学の「出願内容を確認」を選<br>②「デジタル受験票ダウンロード」をクリックし、PDF ファイルをダウンロードする。<br>③ PDF ファイルはページの拡大・縮小等は行わず A4 で印刷する。 |                 |  |  |
|-------|----------------------------------------------------------------------------------------------------|-----------------|--|--|
|       | ○出力可能日 (午前10時から出力可能です。)                                                                                                    |                 |  |  |
|       | 入試区分                                                                                                    | 出力可能日(印刷開始日)    |  |  |
|       | 信長入試 I 期<br>【歯】社会人・学士等特別選抜入試 I 期                                                                                                    | 2024年10月17日(木)~ |  |  |
|       | 信長入試Ⅱ期<br>指定校推薦入試<br>一般推薦入試Ⅰ期<br>スポーツ・吹奏楽・高大接続推薦入試Ⅰ期<br>【法・経・看・救】社会人・学士等特別選抜入試                                                                                                    | 2024年11月 6日(水)~ |  |  |
|       | 信長入試Ⅲ期<br>一般推薦入試Ⅱ期<br>スポーツ・吹奏楽・高大接続推薦入試Ⅱ期<br>【歯】社会人・学士等特別選抜入試Ⅱ期                                                                                                    | 2024年12月 4日(水)~ |  |  |
|       | 特別選抜入試 I 期<br>一般入試 I 期<br>大学入学共通テストプラス入試 I 期<br>大学入学共通テスト利用入試 I 期                                                                                                    | 2025年 1月26日(日)~ |  |  |
|       | 特別選抜入試Ⅱ期<br>一般入試Ⅱ期<br>大学入学共通テストプラス入試Ⅱ期<br>大学入学共通テスト利用入試Ⅱ期<br>【歯】社会人・学士等特別選抜入試Ⅲ期                                                                                                    | 2025年 2月18日(火)~ |  |  |
|       | 特別選抜入試Ⅲ期<br>一般入試【総合学力型】<br>大学入学共通テストプラス入試Ⅲ期<br>大学入学共通テスト利用入試Ⅲ期                                                                                                    | 2025年 3月11日(火)~ |  |  |
|       | 特別選抜入試Ⅳ期                                                                                                    | 2025年 3月18日(火)~ |  |  |
|       | _試験当日は、A4 サイズで印刷した受験票                                                                                                    | を持参してください。      |  |  |

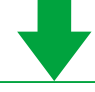

| 受験 | 【入室時間】<br>試験当日は、9:00~10:00の間に受付を済ませ、試験室に入室してください。<br>ただし、下記の入試区分を受験する場合は、入室時間が異なりますので注意してください。<br>・特別選抜Ⅰ~Ⅳ期(法学部・経営学部・保健医療学部) 11:30~12:00<br>・大学入学共通テスト利用入試Ⅰ期・Ⅱ期(歯学部) 12:40~13:00<br>・大学入学共通テスト利用入試Ⅲ期(歯学部) 14:40~14:50 |
|----|----------------------------------------------------------------------------------------------------|
|    | 必ず受験票を持参してください。                                                                                                    |

| Step6 | く合否結果の確認>                                                                                                    |                                                                                                    |  |  |
|-------|----------------------------------------------------------------------------------------------------|----------------------------------------------------------------------------------------------------|--|--|
|       | 合格発表は、「Post@net」のみで行います。<br>本学から合格通知の発送はありませんので、ご注意ください。                                                                                                    |                                                                                                    |  |  |
|       | -<br>合格発表日の <u>11:00もしくは16:00</u> にインターネットの合否照会「Post@net」により行い、<br>入学手続締切日の17:00まで確認することができます。                                                                                                    |                                                                                                    |  |  |
|       | 11:00 発表                                                                                                    | 16:00 発表                                                                                                    |  |  |
|       | 信長入試、指定校推薦入試、一般推薦入試<br>スポーツ・吹奏楽・高大接続推薦入試<br>社会人・学士等特別選抜入試 I 期・II 期 (歯)<br>社会人・学士等特別選抜入試(法・経・看・救)                                                                                                    | 特別選抜入試、一般入試<br>大学入学共通テストプラス入試<br>大学入学共通テスト利用入試<br>社会人・学士等特別選抜入試Ⅲ期(歯)                                                                             |  |  |
|       | <ul> <li>①合格発表日に「Post@net」にログインし、「学校一覧」より朝日大学の「合否結果」を選択し、必要な情報を入力し、合否結果を確認してください。</li> <li>②「合格」された方は「合格通知書ダウンロード」により合格通知書を確認できます。<br/>奨学金給付の決定については、合否結果の画面に表示されます。</li> <li>③合否結果画面上の「ファイルダウンロード」により入学手続案内や必要な提出書類等をダウンロードし、入学手続方法を確認してください。</li> <li>※合否に関して電話等での問合せには応じることはできません。</li> <li>※合否結果に関わらず、朝日大学から手続書類等の郵送は行いませんので、「Post@net」上で確認してください。</li> </ul> |                                                                                                    |  |  |
|       | 、 、 、 、 、 、 、 、 、 、 、 、 、 、 、 、 、 、 、                                                                                                    |                                                                                                    |  |  |
|       | <ol> <li>「Post@net」にログインし、入学に必要な<br/>分の入学手続締切日までに、入学手続時納付<br/>ペイジー・ネットバンキング)し、入学手</li> <li>入学手続時納付金の納入と入学手続書類の<br/>入学手続が完了します。入学手続締切日ま<br/>を辞退したものとみなし、入学資格を失い</li> <li>「Post@net」の見間違いや誤操作等を理由<br/>ません。</li> </ol>                                                                                                    | 各種手続を行ってください。合格した入試区<br>す金を納付 (銀行振込、クレジットカード決済、<br>続書類を郵送してください。<br>)郵送を入学手続締切日までに完了することで<br>でに入学手続が行われなかった場合は、入学<br>ます。<br>とした入学手続期間終了後の入学手続は認め |  |  |
|       | 入学手続の流れは、朝日大学受験生応援サイ                                                                                                    | トに掲載しますので参照してください。                                                                                                    |  |  |